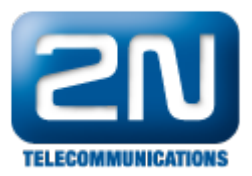

## 2N® Helios IP Indoor Touch - Jak nakonfigurovat s 2N® Helios IP

2N<sup>®</sup> Helios IP může uskutečnit "SIP direct" odchozí hovor (bez použití SIP serveru) do 2N<sup>®</sup> Helios IP Indoor Touch jednotky. Možnost otevírání více dveří za použití tlačítek, případně streamovat video.

Testované verze:

- 2N<sup>®</sup> Helios IP verze 2.5.0 (vždy první obrázek v níže uvedených krocích) a verze 2.6.0 (vždy druhý obrázek)
- 2N<sup>®</sup> Helios IP Indoor Touch verze 1.0.2 (20130607)

Test kompatibility:

- Odchozí audio hovor z 2N<sup>®</sup> Helios IP
- Video RTSP stream
- DTMF/HTTP přenos pro uvolnění zámku
- Nastavení odchozího audio hovoru z 2N<sup>®</sup> Helios IP musíte nastavit v sekci "Základní nastavení", "Tel. seznam" příslušného uživatele. Povolte pozici a vyplňte URL ve formátu sip:2N<sup>®</sup> HeliosIPIndoorTouch\_IP\_a dresa. Ujistěte se, že uživatel je aktivní, jak můžete vidět na obrázku.

| <b>ELECOMMUNICATIONS</b>                         |                     |                    | Telefonní seznam                |
|--------------------------------------------------|---------------------|--------------------|---------------------------------|
| Informace                                        | 1 2 3               |                    | 7 8 9 10 📦 Přejít na 🔜 🕸        |
| Zakladni nastaveni<br>• Tel. seznam              | Obecná nastavení    | í                  | Aktivace a deaktivace uživatele |
| Profily                                          | Povolení pozice: A  | 10 <b>-</b>        | Aktivační kód:                  |
| <ul> <li>1. Spinac</li> <li>2. Spinač</li> </ul> | Název pozice: Id    | dero indoor unit   | Deaktivační kód:                |
| <ul> <li>3. Spínač</li> </ul>                    | E-Mail:             |                    | Aktuální stav: Aktivní          |
| 4. Spínač                                        | Telefonní čísla     |                    |                                 |
| Další nastavení                                  | 1. Číslo:           | sip:192.168.50.190 |                                 |
| Čtečka karet                                     | Časový rozvrh:      | [nepoužito] 🔻      | Uživatelské kódy spínačů        |
|                                                  | Adresa počítače:    |                    | Kód 1. spínače:                 |
| Năstroje                                         | Skupinové volání:   | Ne 🔻               | Kód 2. spínače:                 |
|                                                  | 2. Číslo:           |                    | Kód 3. snínače:                 |
|                                                  | Časový rozvrh:      | [nepoužito]        | Kéd 4. cnínačo:                 |
|                                                  | Adresa počítače:    |                    | Kou 4. spinace.                 |
|                                                  | Skupinová volání:   | No                 | õ                               |
|                                                  | skupillove volalil. | ine 🔻              | Ctecka karet                    |
|                                                  | 3. Cislo:           |                    | ID uživatelské karty:           |
|                                                  | Časový rozvrh:      | [nepoužito] 🔹      | Časový rozvrh: [nepoužito]      |
|                                                  | Adresa počítače:    |                    |                                 |

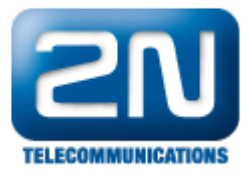

|   |                                      | 2N Helios IP Safety CZ   EN Odł                                                                                                    | nlásit |
|---|--------------------------------------|----------------------------------------------------------------------------------------------------|--------|
| ¢ | Adresář 🤒                            |                                                                                                    | Q      |
|   | Telefonní seznam ><br>Časové profily | ✓ Pozice povolena          Základní informace o uživateli ~         Jméno         Jméno         Iddero indoor unit         E-Mail             Telefonní čísla uživatele ~         1. číslo         Telefonní číslo         sip: 192.168.50.190         Časový profil         Inepoužito]         Volat ve skupině s následujícím číslem         2. číslo         Telefonní číslo         Časový profil         Inepoužito]         Adresa Helios IP Eye         Volat ve skupině s následujícím číslem         Adresa Helios IP Eye         Adresa Helios IP Eye | źł     |

 RTSP stream z 2N<sup>®</sup> Helios IP na 2N<sup>®</sup> Helios IP Indoor Touch jednotku musíte nastavit na "Zapnuto" a v sekci "Video codec settings" musíte upravit následující viz. obrázek níže.

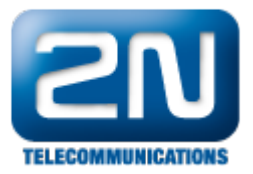

| <b>ZN</b><br>TELECOMMUNICATIONS                    |                       |           | St                  | treaming           |
|----------------------------------------------------|-----------------------|-----------|---------------------|--------------------|
|                                                    | RTSP server:          |           | Nastavení video ko  | odeku              |
| Informace                                          | RTSP server:          | Zapnuto 🔻 | Video kodek:        | H.264/MPEG-4 AVC 🔻 |
| Základní nastavení                                 | Povolená IP adresa 1: |           | Rozlišení videa:    | CIF (352x288) -    |
| Další nastavení                                    | Povolená IP adresa 2: |           | Snímková frekvence: | 30 fps 🔻           |
| s cíť                                              | Povolená IP adresa 3: |           | Rychlost přenosu:   | 1024 kbps 🔻        |
| • Datum a čas                                      | Povolená IP adresa 4: |           | Velikost paketů:    | 1400 B             |
| Nastavení SIP                                      | Přenos zvuku:         | Ano 🔻     | QoS DSCP pro video: | 0                  |
| • Web server                                       |                       | Ano T     |                     |                    |
| • Hlasitost                                        | Prenos obrazu:        |           |                     |                    |
| Audio kodeky                                       | Povolení UDP unicast: | Ne 🔻      |                     |                    |
| <ul> <li>Video kodeky</li> </ul>                   |                       |           |                     |                    |
| <ul> <li>Streaming</li> </ul>                      | Nastavení JPEG vio    | lea       |                     |                    |
| • Onvif                                            |                       |           |                     |                    |
| Aktualizace                                        | Anonymni přistup:     | Ne 🔻      |                     |                    |
| <ul> <li>Displej</li> <li>Svstémový log</li> </ul> | Aktivace hovorem:     | Ne 🔻      |                     |                    |
| • E-Mail                                           | Snímková frekvence:   | 5 fps ▼   |                     |                    |
| <ul> <li>Multicast</li> </ul>                      | JPEG kvalita:         | 85 🔻      |                     |                    |
| Automatizace                                       |                       |           |                     |                    |
| Různé                                              |                       |           |                     |                    |
| Čtečka karet                                       |                       |           |                     |                    |
| Nástroje                                           |                       |           |                     |                    |

|   |                                                                           | 2N Helios IP Safety CZ   EN C                                                                                                    | dhlásit |
|---|---------------------------------------------------------------------------|----------------------------------------------------------------------------------------------------|---------|
| € | Služby 🛠                                                                  | RTSP ONVIF JPEG Multicast                                                                                                    |         |
|   | TelefonStreamováníE-MailAutomatizaceUživatelské zvukyWeb ServerAudio test | <ul> <li>Povolení RTSP serveru</li> <li>Nastavení streamů ~</li> <li>Povolení streamování audia </li> <li>Povolení streamování videa </li> <li>Parametry videa ~</li> <li>Video kodek </li> <li>H.264 •</li> <li>Rozlišení videa </li> <li>CIF (352x288) •</li> <li>Snímková frekvence 30 fps •</li> <li>Přenosová rychlost 1024 kbps •</li> <li>Autorizované IP adresy &gt;</li> <li>Nastavení kvality přenosu &gt;</li> </ul> |         |
|   |                                                                           | P                                                                                                    | OUZIT   |

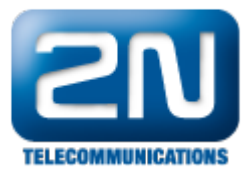

 Pro sepnutí relé 2N<sup>®</sup> Helios IP a následné uvolnění zámku, musíte nastavit DTMF kódy, které budou očekávány, případně povolit přijetí HTTP příkazu. Příjem HTTP příkazů je licencovaná funkce, následujte obrázky níže.

| <b>ZN</b><br>TELECOMMUNICATIONS                                     |                                                                     |                                               |                | $\prec$               | <b>_</b> 1                     | . Spínač                                        |
|---------------------------------------------------------------------|---------------------------------------------------------------------|-----------------------------------------------|----------------|-----------------------|--------------------------------|-------------------------------------------------|
| Informace<br>Základní nastavení                                     | Nastavení spínače<br>Povolení spínače:<br>Časový rozvrh:            | Ano 🔻                                         | Kód            | y spína<br>Kód<br>111 | Čů<br>Přístup<br>Vždy <b>v</b> | Časový rozvrh                                   |
| <ul> <li>Tel. seznam</li> <li>Profily</li> <li>1. Spínač</li> </ul> | Režim spínače:<br>Doba sepnutí:                                     | Monostabilní ▼<br>5 s                         | 2:<br>3:       | 222                   | Vždy ▼<br>Vždy ▼               | [nepoužito] ▼<br>[nepoužito] ▼                  |
| <ul> <li>2. Spínač</li> <li>3. Spínač</li> <li>4. Spínač</li> </ul> | Zvuková signalizace:<br>Informace na displeji:<br>Výstupní relé:    | Krátký tón ▼<br>Dveře otevřeny ▼<br>Relay 1 ▼ | 4:<br>5:<br>6: | E                     | Vždy -<br>Vždy -<br>Vždy -     | [nepoužito] ▼<br>[nepoužito] ▼<br>[nepoužito] ▼ |
| Další nastavení<br>Čtečka karet                                     | Typ výstupu:<br>Synchronizovat s:<br>Znoždění při svchronizaci:     | Normální ▼<br>Žádný ▼<br>0. s                 | 7:<br>8:       | E                     | Vždy 🗸<br>Vždy 🗸               | [nepoužito] ▼<br>[nepoužito] ▼                  |
| Nástroje                                                            | Aktivace hovorem:<br>Tlačítko rychlé volby:                         | Ne ▼<br>Žádný ▼                               | 9:<br>10:      |                       | Vždy ▼<br>Vždy ▼               | [nepoužito]  [nepoužito]                        |
|                                                                     | <b>Externí příkaz</b><br>Příkaz při sepnutí:<br>Příkaz při vypnutí: |                                               | Mož<br>Povo    | nosti ko<br>lení ON/O | ódů spín<br>DFF módu:          | ačů:<br>Ne 🔻                                    |

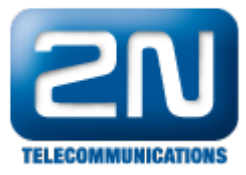

|                                                                                                    |                                                                                               | 2N Helio                                                                                              | s IP Safety CZ   EN Odhlási                          |
|----------------------------------------------------------------------------------------------------|-----------------------------------------------------------------------------------------------|----------------------------------------------------------------------------------------------------|------------------------------------------------------|
| 🔶 Hardware 🌣                                                                                                | Spínač 1 Spínač 2 Spína                                                                       | ač 3 Spínač 4 Rozšířené                                                                               |                                                      |
| Image: Spinače         Solati         Reproduktor         Mikrofon         Kamera         Image: Klávesnice | <ul> <li>Spínač povolen</li> <li>Základní nastavení ~</li> <li>Nastavení výstupu ~</li> </ul> | Režim spínačeMonostabilníDoba sepnutí5Časový profil[nepoužito]Řízený výstupRelay 1Typ výstupuNormální |                                                      |
|                                                                                                    | Кódy pro sepnutí ~<br>кóр<br>1 111<br>2 222                                                   | DOSTUPNOST<br>Klávesnice + DTMF •<br>Klávesnice + DTMF •                                              | ČASOVÝ PROFIL<br>[nepoužito]  [nepoužito] ] Constant |

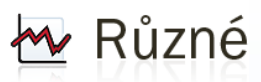

| <b>ZN</b><br>TELECOMMUNICATIONS                                                                                                    |                                                                                                    |                         |        | ~                                                                                                    | Různé                                   |
|----------------------------------------------------------------------------------------------------|----------------------------------------------------------------------------------------------------|-------------------------|--------|----------------------------------------------------------------------------------------------------|-----------------------------------------|
| Informace<br>Základní nastavení<br>Další nastavení<br>* Síť<br>* Datum a čas<br>* Nastavení SIP<br>* Web server<br>* Hlasitost                                                                                                    | Odchozí hovory<br>Omezení vyzvánění:<br>Omezení doby hovoru:<br>Omezení cyklů vytáčení:<br>Příchozí hovory<br>Automatické vyzvednutí:<br>Znůsob aktivace: | 10<br>120<br>3<br>Ano ▼ | s<br>s | Nastavení tlačítek<br>Zavěšení tlačítkem #:<br>Funkce stejného tlačítka:<br>Rychlá volba pomocí čísel:<br>Limit stisku klávesy:<br>Povolení režimu telefon:<br>Omezení délky čísla:<br>Kód spínače bez potvrzení: | Ne V<br>Zavěsit V<br>Ne V<br>20<br>Ne V |
| <ul> <li>Kamera</li> <li>Audio kodeky</li> <li>Video kodeky</li> <li>Streaming</li> <li>Onvif</li> <li>Aktualizace</li> <li>Displej</li> <li>Systémový log</li> <li>E-Mail</li> <li>Multicast</li> <li>Automatizace</li> <li>Různé</li> <li>Čtečka karet</li> </ul> | Aktivační kód:                                                                                                    |                         |        | Ostatní nastavení<br>Úroveň podsvětlení:<br>Ovládání červené LED<br>DHCP on/off tlačítky:<br>Řídit spínače pomocí http:                                                                                           | 100% ▼<br>Vypnuto ▼<br>Ano ▼            |
| Čtečka karet<br>Nástroje                                                                                                    |                                                                                                    |                         |        |                                                                                                    |                                         |

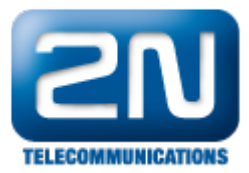

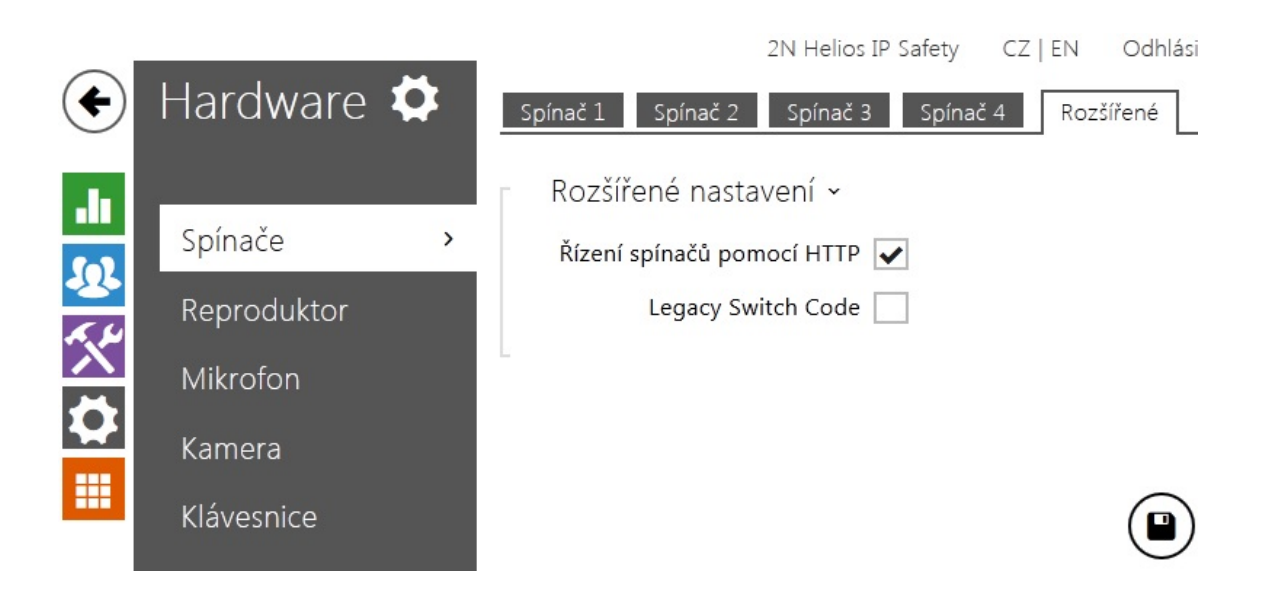

4. 2N<sup>®</sup> Helios IP Indoor Touch unit může být konfigurován přímo ze svého displeje nebo přes webové rozhraní. Defaultní IP adresa musí být změněna do daného rozsahu LAN sítě, kde je 2N<sup>®</sup> Helios IP umístěn, v našem případě 192.168.50.x síťová maska 255.255.255.0. Přístupové údaje pro konfiguraci 2N<sup>®</sup> Helios IP Indoor Touch jsou:

login: admin heslo: touchone

5. Jakmile začnete konfigurovat 2N<sup>®</sup> Helios IP Indoor Touch unit, jděte do sekce "door phone" a přidejte novou jednotku, vyplňte jméno a IP adresu. "Door open method" může být SIP (DTMF), nebo HTTP příkaz. V případě, že budete volat 2N<sup>®</sup> Helios IP Indoor Touch unit z více 2N<sup>®</sup> Helios IP destinací, je zapotřebí stanice správně rozpoznat a hovory směřovat na základě asociace "ID uživatele" ze stany 2N<sup>®</sup> Helios IP a "Associated SIP user" ze strany 2N<sup>®</sup> Helios IP Indoor Touch.

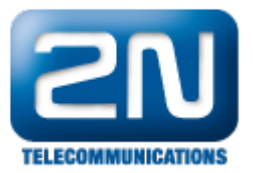

|                          |                    | 🍄 Nastavení SIF                |
|--------------------------|--------------------|--------------------------------|
| Uživatelská nastave      | ní:                | Nastavení SIP proxy:           |
| Zobrazené jméno:         | 2N Helios IP Vario | Adresa proxy: 192.168.1.1      |
| ID uživatele:            | 111                | Port proxy: 5060               |
| Doména:                  | 192.168.1.1        |                                |
| Použít autorizační ID:   | Ne 💌               | SIP registrace                 |
| Autorizační ID:          |                    |                                |
| Heslo:                   | •••••              | Povolit registraci: Ne 🔽       |
|                          |                    | Omezení registrace 120 s       |
|                          |                    | na:                            |
| Ostatní nastavení        |                    | Adresa Registraru: 192.168.1.1 |
| Protokol:                | UDP 💌              | Port Registraru: 5060          |
| Lokální STP port:        | 5060               |                                |
|                          |                    |                                |
| Posilat keepalive pakety | Ne 💌               |                                |
| Počáteční RTP port:      | 5000               |                                |
| <b>RTP Timeout:</b>      | 60 <b>s</b>        |                                |
| OoS DSCP pro SIP         | 0                  |                                |
|                          |                    |                                |
| Filtrovat IP adresy:     | Ne 💌               |                                |

|                        |                   |                          | 2N Helios IP Vario | CZ   EN | Odhlásit |
|------------------------|-------------------|--------------------------|--------------------|---------|----------|
| $( \mathbf{\bullet} )$ | Služby 🛠          | SIP Hovory Audio Video   |                    |         |          |
|                        |                   | Identita interkomu ~     |                    |         |          |
| •                      | Telefon >         | Zobrazované jméno        | 2N Helios IP Vario |         |          |
| <u>.</u>               | Streamování       | Telefonní číslo (ID)     | 111                |         |          |
| *                      |                   | Doména                   | 192.168.1.1        |         |          |
| Ö                      | E-IVIAII          | Autentizace >            |                    |         | <i></i>  |
|                        | Automatizace      |                          |                    |         |          |
|                        | Uživatelské zvuky | SIP Proxy ~              |                    |         |          |
|                        | Web Server        | Adresa proxy             | 192.168.1.1        |         |          |
|                        | Audio test        | Port proxy               | 5060               |         |          |
|                        |                   | SIP Registrar ~          |                    |         | -        |
|                        |                   | Povolení registrace      |                    |         |          |
|                        |                   | Adresa registraru        | 192.168.1.1        |         |          |
|                        |                   | Port registraru          | 5060               |         |          |
|                        |                   | Doba expirace registrace | 120                | [s]     | 0        |
|                        |                   |                          |                    |         |          |
|                        |                   |                          |                    |         | Použít   |

Nastavení 2N<sup>®</sup> Helios IP Indoor Touch přes webové rozhraní:

2N® TELEKOMUNIKACE a.s., http://wiki.2n.cz

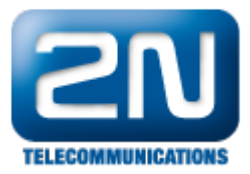

| ▲ Touchone     | × +                             | b1c2799c50d6&edit=0        | er erste 11 • Suffers       | ☆ マ C S - My Web Search                 | <u>ک</u> 1 |
|----------------|---------------------------------|----------------------------|-----------------------------|-----------------------------------------|------------|
| Seznam 🏄 crm 🎚 | 2N Generátor licencí T-mobile M | 12M 🔆 OTRS 🗌 Plovoučka 🗌 p | lovoučka2 🐔 PTCRB 🔤 ADOBE   | VoIP 3CX POKROK TP3_13                  |            |
| .م             |                                 | Search & dictionaryBoss    | 🔹 🥼 Define 📅 Word of the Da | y 💱 Spell Check 🛐 Translate 🔃 Urban Die | ctionary 🔗 |
|                | touchone 1.0 [20121211]         |                            |                             | Logout                                  |            |
|                | Door phone     IP cameras       | Door phone                 | nas                         |                                         |            |
|                | System                          |                            |                             | _                                       |            |
|                | ✓ System                        | Name                       | 2N® Helios IP               |                                         |            |
|                |                                 | Associated SIP user        | 111                         |                                         |            |
|                |                                 | IP address / hostname      | 192.168.50.189              |                                         |            |
|                |                                 | Enable Pro features?       | Yes                         | ]                                       |            |
|                |                                 | Video encoding             | Advanced (H.264)            |                                         |            |
|                |                                 | Extra button               | Second door                 |                                         |            |
|                |                                 | Door open method           | SIP (DTMF)                  |                                         |            |
|                |                                 | Door 1 code                | 111                         |                                         |            |
|                |                                 | Door 2 code                | 222                         |                                         |            |
|                |                                 |                            | Apply settings Cancel       |                                         |            |
|                |                                 | Copyright ©                | 2012. All rights reserved   |                                         |            |

6. Dále můžete přidat IP kameru  $2N^{\ensuremath{\$}}$  Helios IP interkomu v dané LAN síti v sekci "IP cameras".

| 🔔 Touchone       | × +                                                                                        |                         | C to the set                 | r series 11 +    | S. plipes philips  | - total and the state of the |                   |       |    |    |
|------------------|--------------------------------------------------------------------------------------------|-------------------------|------------------------------|------------------|--------------------|------------------------------|-------------------|-------|----|----|
| € @ 192.168.50.1 | 90/doorstation?id=1aa3ebadd5c4b1c27                                                        | 99c50d6&                | edit=0                       |                  | ☆ ▼                | ି 🔍 - My Web Se              | arch              | م     | ⋒  | ¢2 |
| 5 Seznam 🏄 crm 🎚 | 🕽 2N Generátor licencí ፑ T-mobile M2I                                                      | M 米 OTRS                | 🗌 Plovoučka 🗌 plo            | ovoučka2 🐔 PTCRB | 🚢 ADOBE 🕒 VoIP     | P 🗔 3CX 💷 POKROK             | TP3_13            |       |    |    |
| • هر             |                                                                                            | Search                  | Actionary Boss **            | 🕼 Define 🛅 Wo    | rd of the Day 🚏 Sp | oell Check 🛐 Transla         | te 🔃 Urban Dictic | onary | ** | Mo |
|                  |                                                                                            |                         |                              |                  |                    |                              | Logout            |       |    |    |
|                  | <ul> <li>Door phone</li> <li>IP cameras</li> <li>UI Preferences</li> <li>System</li> </ul> | IP Ca<br>Camera<br>Name | ameras<br>as<br>Manufacturer | Model            | IP address / host  | name                         | Actions           |       |    |    |

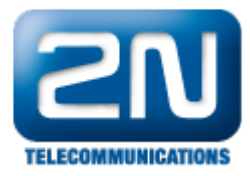

|             | IP cameras            |                |  |
|-------------|-----------------------|----------------|--|
| Preferences | Edit camera settings  |                |  |
| stem        | Name                  | 2N® Helios IP  |  |
|             | Manufacturer          | Grandstream    |  |
|             | Model                 | GXV-3501       |  |
|             | IP address / hostname | 192.168.50.189 |  |
|             | HTTP port             |                |  |
|             | RTSP port             |                |  |
|             | Username              |                |  |
|             | Password              |                |  |

Další informace: Dveřní & Bezpečnostní interkomy (oficiální stránky 2N)